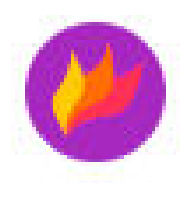

#### Logiciel de capture d'écran gratuit open source puissant mais simple à utiliser.

Flameshot est un outil multiplateforme permettant de prendre des captures d'écran avec de nombreuses fonctionnalités intégrées pour vous faire gagner du temps.

#### Édition de capture d'écran dans l'application

Vous pouvez choisir d'ajouter une marque fléchée, de mettre en surbrillance du texte, de brouiller une section (blouir ou pixeliser une zone), d'ajouter un texte, de dessiner quelque chose, d'ajouter une bordure de forme rectangulaire/circulaire, d'ajouter un numéro de compteur incrémenté et d'ajouter une zone de couleur unie. avec les outils d'édition intégrés de Flameshot.

La version portable, permet de ne pas installer le logiciel sur l'ordinateur.

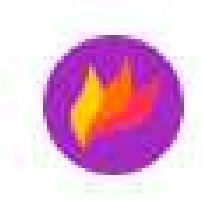

Récupération du logiciel :

- 1 : Ouvrir votre navigateur web
- 2 : Avec le moteur de recherche Google, taper « Frameshot » puis valider

| G frameshot                 | Q |
|-----------------------------|---|
| Q frameshot - Google Search |   |

3 : Cliquer sur « Traduire cette page »

| Google | frameshot                                                                                              |  |  |  |
|--------|----------------------------------------------------------------------------------------------------|--|--|--|
|        | Tous Images Vidéos Actualités Produits Web Livres Plus -                                               |  |  |  |
|        | Essayez avec cette orthographe : <i>flameshot</i>                                                      |  |  |  |
|        | https://frameshot.com Traduire cette page Frameshot: Welcome to Social Mail.                           |  |  |  |
|        | With Frameshot, you'll go from missed opportunity to mailboxes in 4-5 days. We turn around scripts and |  |  |  |

get to print in 24 hours. When national mail firms close ...

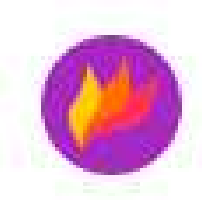

Récupération du logiciel :

4 : Descendre en bas de la page et cliquer sur « Téléchargeur Portable »

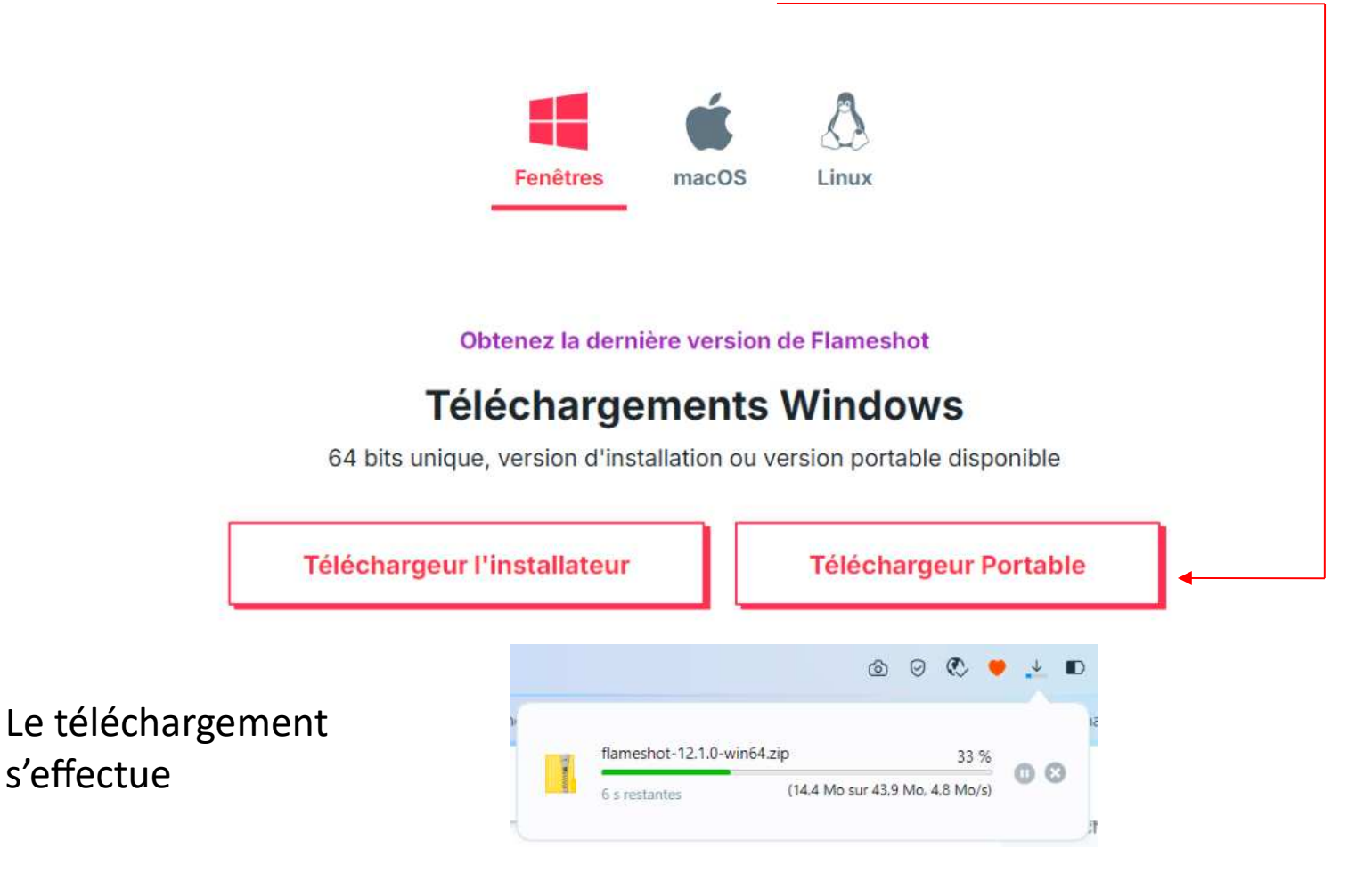

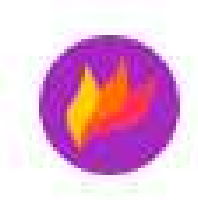

Récupération du logiciel :

5 : Cliquer sur le dossier « Téléchargement »

|                                                                                                    | ⊚ ⊘ ♥ 🛃 ∎                                                                                                    |                                                                                                    |
|----------------------------------------------------------------------------------------------------|----------------------------------------------------------------------------------------------------|----------------------------------------------------------------------------------------------------|
| Téléchargements                                                                                                    |                                                                                                    |                                                                                                    |
| flameshot-12.1.0-win6<br>Afficher dans le dossier                                                                            | 4.zip                                                                                                    |                                                                                                    |
| 6: Faire un clique droit sur<br>Le fichie <u>r « flameshot-12.1.</u> 0-win64.zip<br>Et c <u>liquer sur « Extraite tout »</u> | DATA (D:) > Téléchargements          Image: Nom         Valjourd'hui (1)         Image: Nom         Valjourd'hui (1) | <ul> <li>Ouvrir avec le Bloc-notes</li> <li>Copier le contenu texte</li> <li>Prendre possession</li> <li>Bloquer accès</li> <li>Effacer définitivement</li> <li>Changer les attributs</li> </ul> |
|                                                                                                    | A 5                                                                                                    | Extraire tout                                                                                                    |

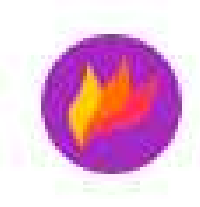

#### Récupération du logiciel :

| 7 : Cliquer sur | le bouton « Extraire »                                      |            |
|-----------------|-------------------------------------------------------------|------------|
|                 | Extraire les dossiers compressés                            |            |
|                 | Sélectionner une destination et extraire les fichiers       |            |
|                 | Les fichiers seront extraits dans ce dossier :              |            |
|                 | D:\Téléchargements\flameshot-12.1.0-win64                   | Parcourir  |
|                 | Afficher les dossiers extraits une lois roperation terminée |            |
| L               | Extrai                                                      | re Annuler |

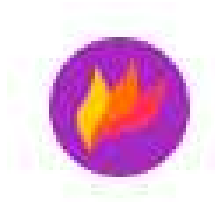

| Récupération du logiciel :                                                                               | DATA (D:) > Téléchargements        |
|----------------------------------------------------------------------------------------------------|------------------------------------|
| 8 : Supprimer le fichier « flameshot-12.1.0-win64.zip                                                    | 3 S20 E Nom<br>Aujourd'hui (2)     |
|                                                                                                    | > DATA (D:) > Téléchargements >    |
| 9 : Avec un couper-coller, déplacer le dossier<br>« flameshot-12.1.0-win64 » vers un répertoire de votre | Ing S20 E Nom<br>V Aujourd'hui (1) |

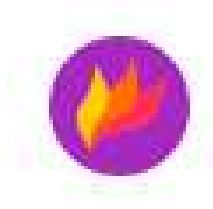

#### Paramétrage du logiciel :

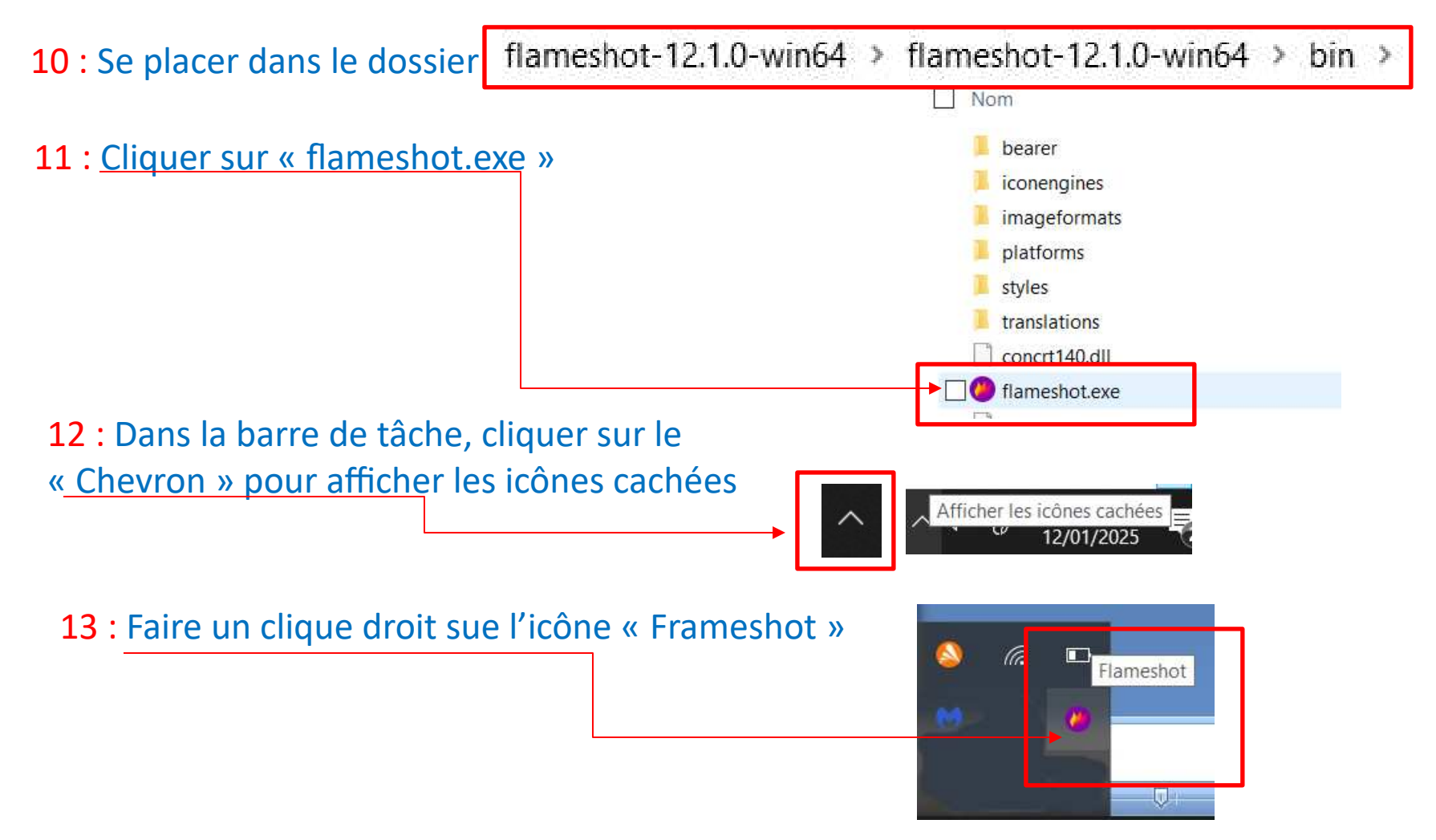

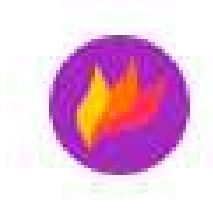

#### Paramétrage du logiciel :

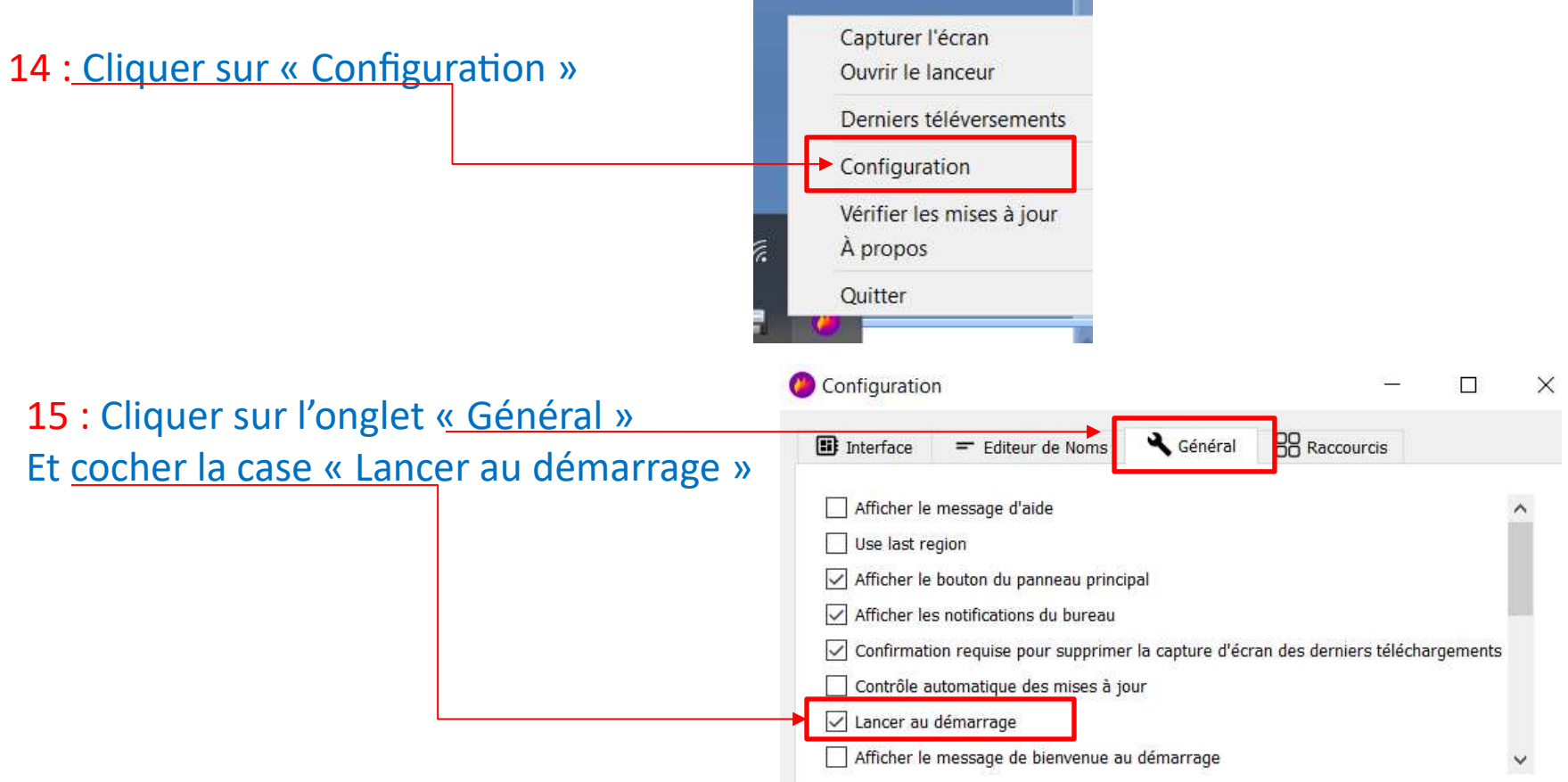

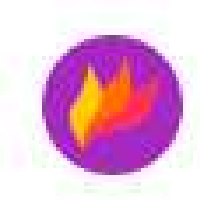

#### Paramétrage du logiciel :

16 : Cliquer sur l'onglet « Interface »

et décocher les cases:

« Envoi d'images », « Lanceur d'application » et « Outil Epinglage »

| 🖂 🗙 Sortir                       | ^ |
|----------------------------------|---|
| 🔲 🚳 Envoi d'images               |   |
| Lanceur d'applications           |   |
| Util Épinglage                   |   |
| + Augmenter la taille de l'outil | ~ |

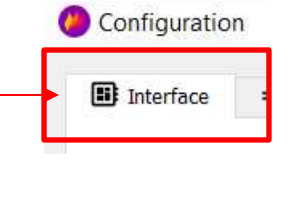

#### 17: Cliquer sur la croix pour fermer le panneau de Configuration

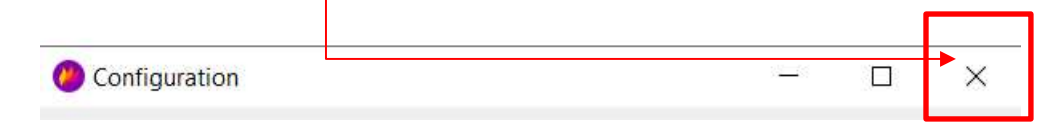

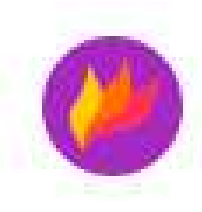

#### Association avec la touche « Impécr »

Pour réaliser une capture d'écran il faut associer la touche « Impécr » avec le logiciel « Flameshot ». Suivant votre clavier la touche Impécr à différente

forme.

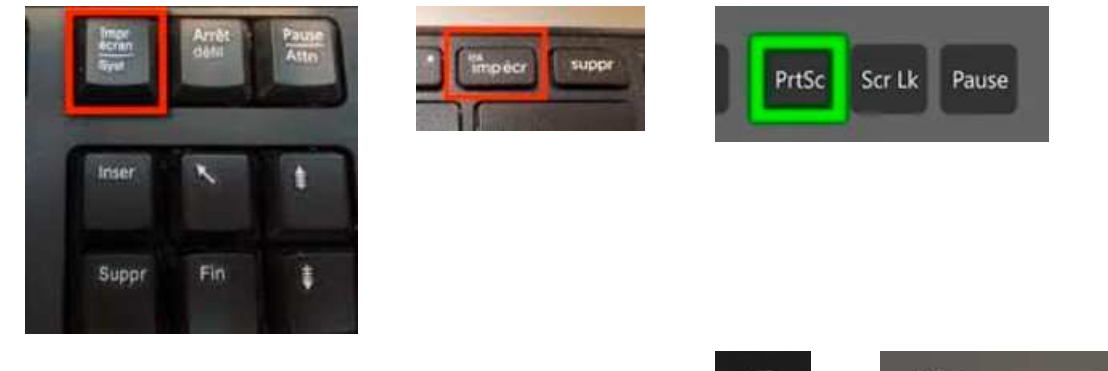

18: Sous Windows 10, cliquer sur le bouton paramètres — 🛨 — 🍪 Paramètres

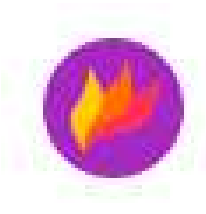

#### Association avec la touche « Impécr »

**19:** Windows 10 : Cliquer sur « Options d'ergonomie » puis « Clavier », descendre en bas et vérifier que le bouton «Raccourci impression écran est « Désactivé »

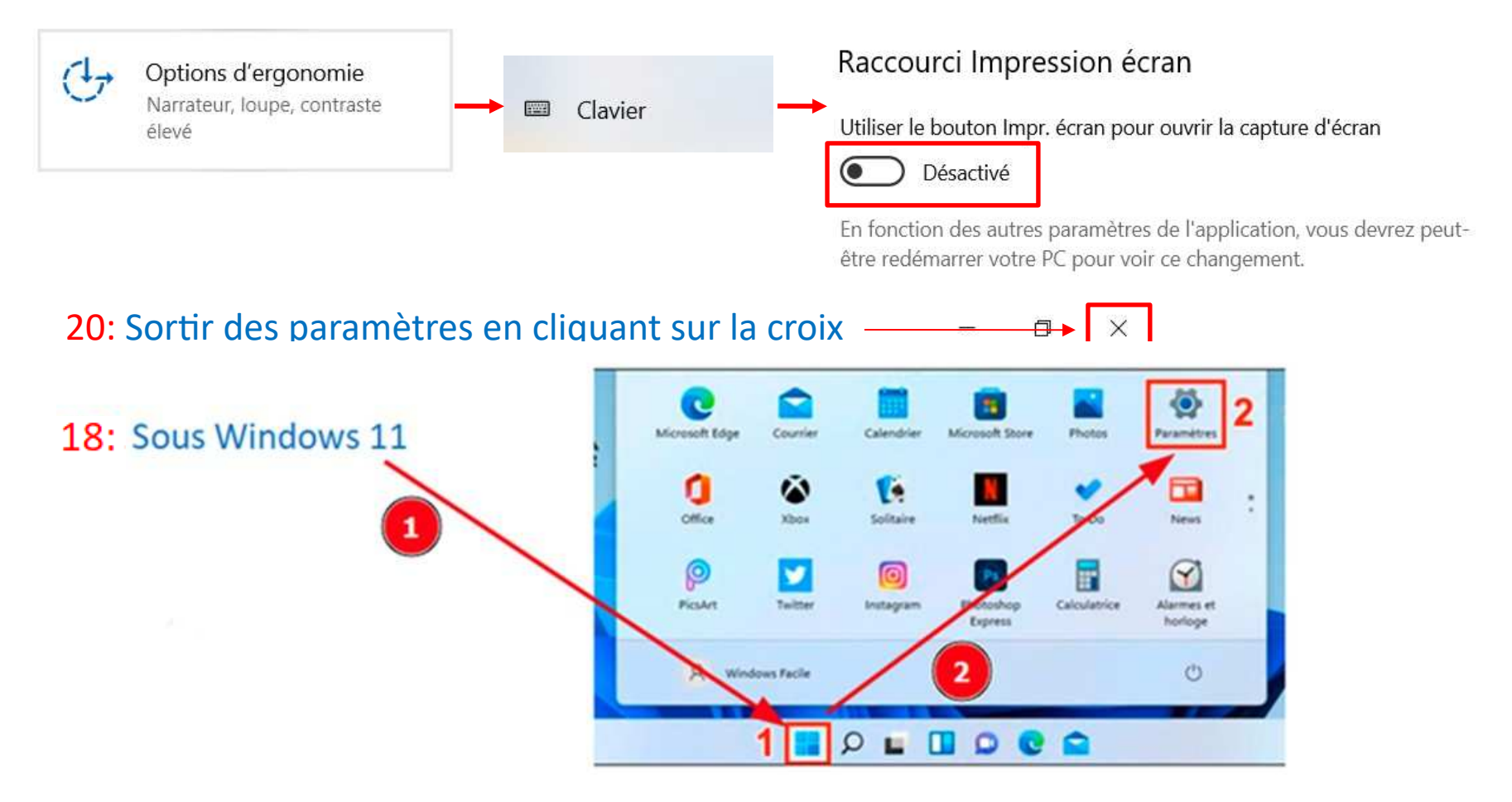

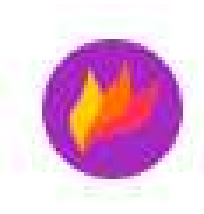

Association avec la touche « Impécr »

19: Windows 11 : Cliquer sur « Accessibilité » puis « Clavier », descendre en bas et vérifier que le bouton «Raccourci impression écran est « Désactivé »

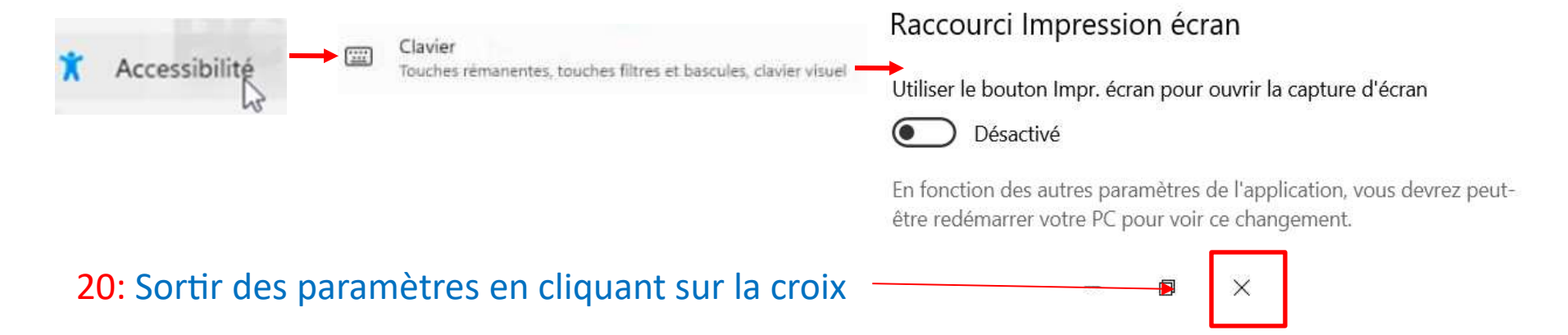

21: Redémarrer votre ordinateur

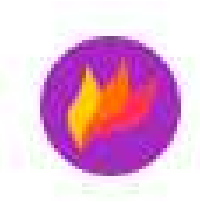

#### **Utilisation de Flameshot**

22: Appuyer sur la touche « Impecr » pour effectuer une capture d'écran

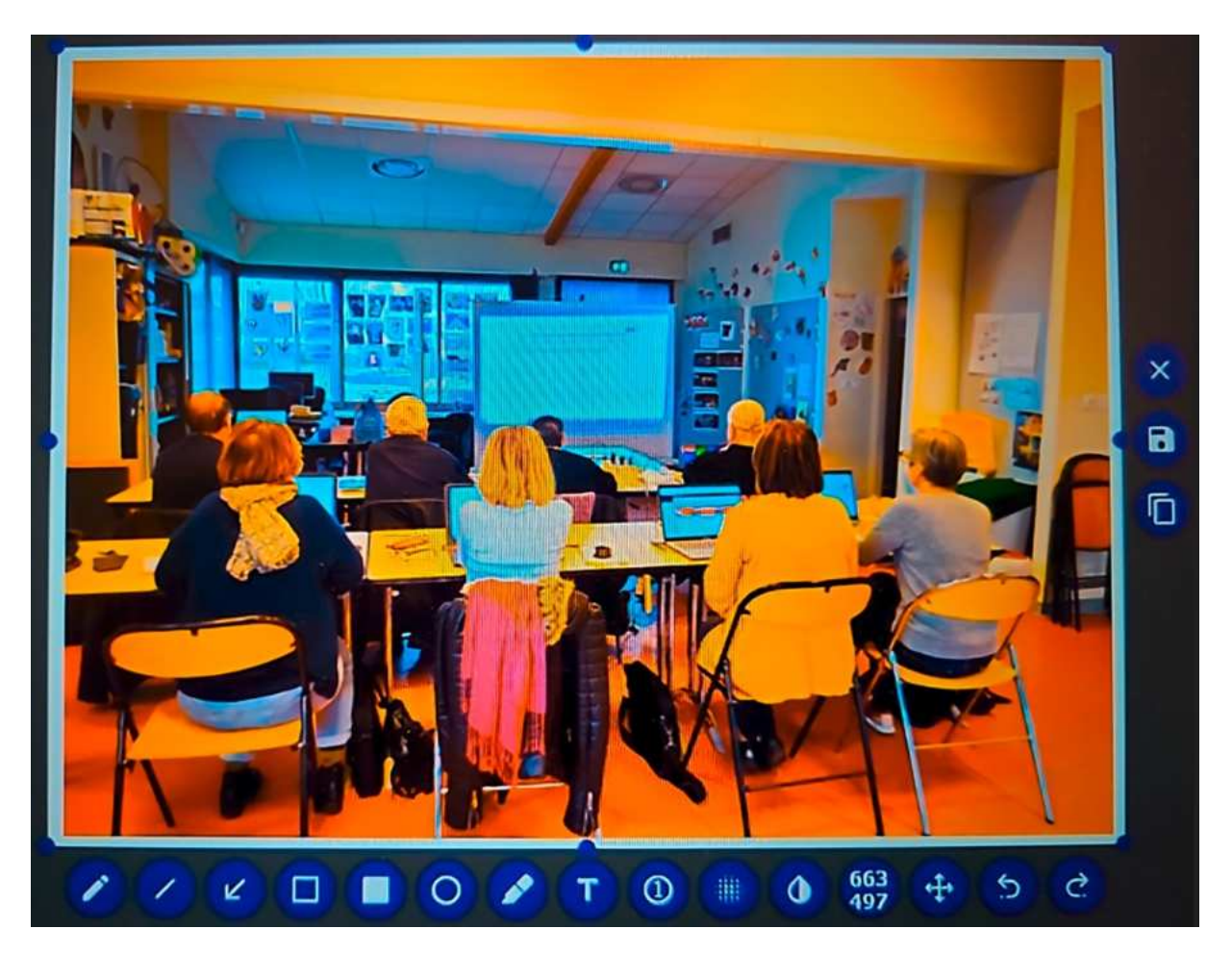

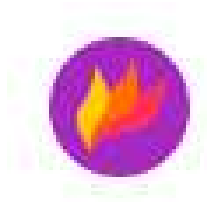

Sélectionner l'outil Crayon (P)

Sélectionner l'outil Ligne (D)

Sélectionner l'outil Flèche (A)

Sélectionner l'outil Rectangle (S)

Sélectionner l'outil Rectangle plein (S)

Sélectionner l'outil Ellipse (C)

Sélectionner l'outil Surligneur (M)

Ajouter du texte à la capture (T)

Ajoute une bulle de comptage autoincrémentée

Choisir pixéliser comme outil de peinture (B)
 Choisir Inverter comme outil de peinture (I)
 Afficher les dimensions X et Y de la sélection
 Déplacer la sélection (Crtl + M)

Annuler la dernière modification (Crtl + Z) Refaire la dernière modification (Crtl + Shift + Z) Copier la sélection vers le presse papiers (Crtl C) Signification des symboles

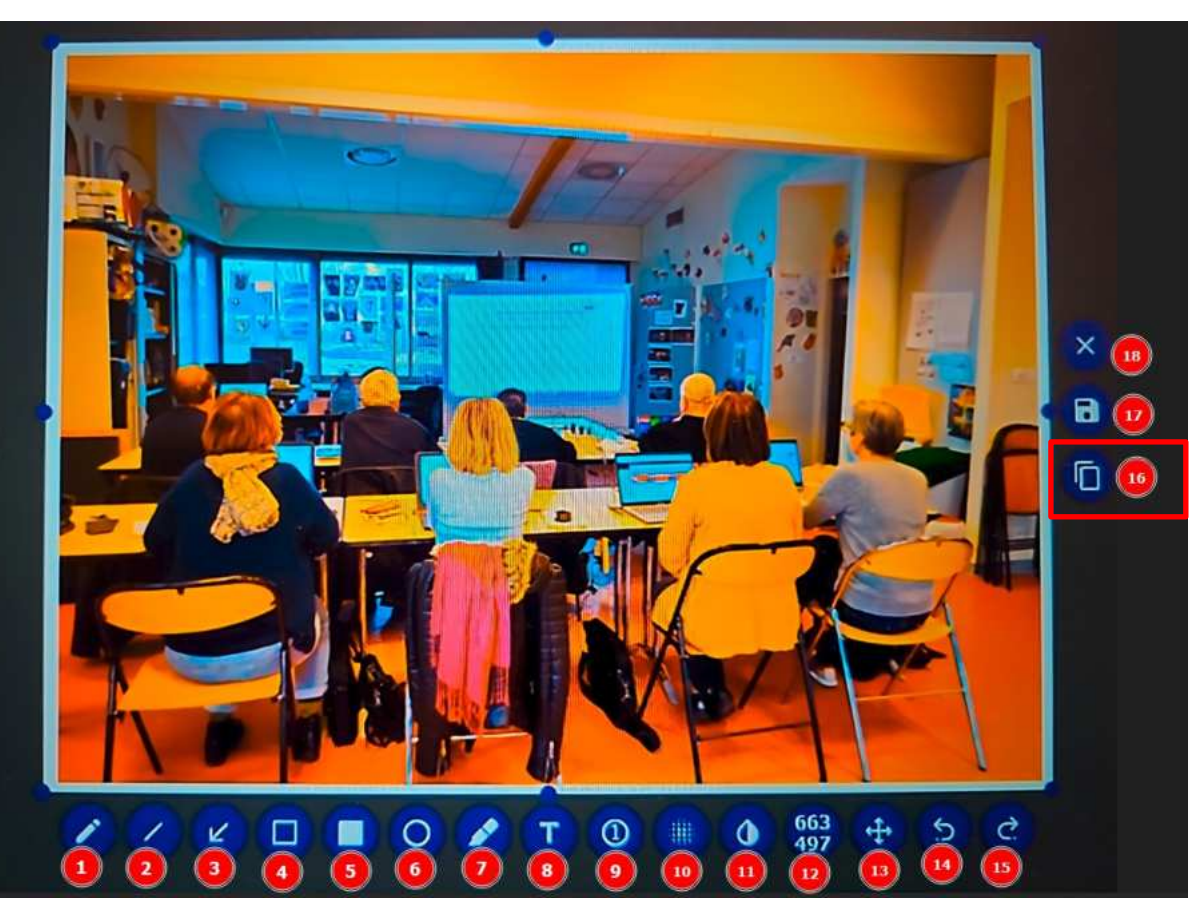

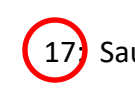

Sauvegarde la capture dans un fichier (Crtl S)

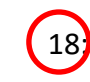

Quitter l'écran de capture(Crtl Q)

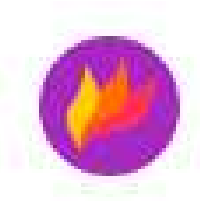

#### **Utilisation de Flameshot**

23: Pour changer de couleur faire un **clique droit à l'intérieur de la capture**, le cercle de <u>couleur apparait, sélectionner votre couleur.</u>

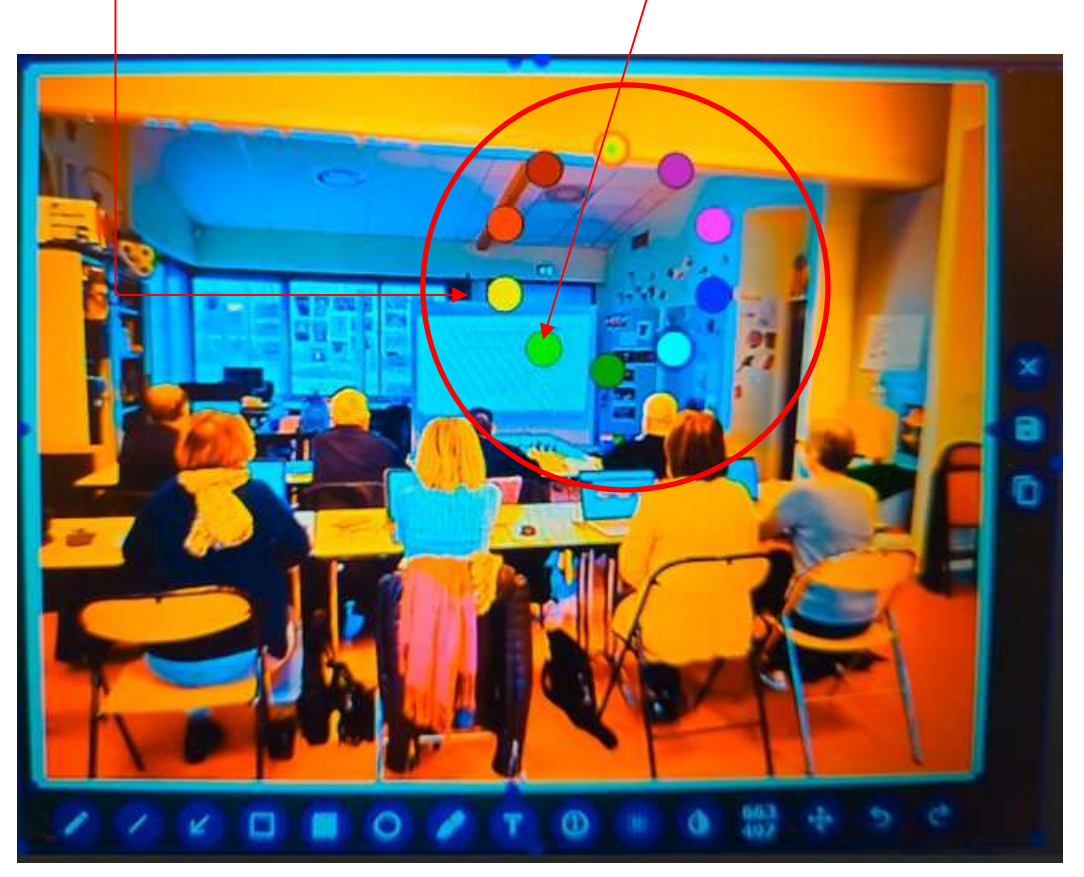

Fin du document